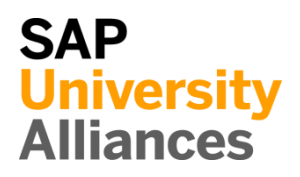

## EAM 1: Display Equipment

| <b>Exercise</b> Display an equipment.<br><b>Task</b> Use the SAP Fiori Launchpad to display the equipment.                                                                                                    | Time 10 min                      |
|----------------------------------------------------------------------------------------------------|----------------------------------|
| Mobile inventory (e.g. machines, circulation fan, PCs, vehicles) are defined<br>as "Equipment" in the SAP system. In general, Equipment is allocated to a<br>"Functional Location" that has got immobile character (e.g. power plant,<br>pipe systems).                                                         | Equipment<br>Functional Location |
| To display an Equipment, go to the space <i>Enterprise Asset Management</i> in the section <i>Production Manager</i> use the app <i>Display Equipment</i> .                                                                                                    | Fiori App                        |
| Display Equipment                                                                                                    |                                  |
| In the <i>Display Equipment: Initial Screen</i> use the F4 help to choose<br>Equipment. To do so select the field Equipment and press F4.<br>In the following window <i>Equipment Number</i> switch to the Equipment by<br>short text tab. If you don't see fields to enter click at > to expand the pop<br>up. | F4                               |
| Equipment by customer (operator) Equipment by technical ID number Equipment by short text Equipment descript.: Equipment: Language Key: EN Maximum No. of Hits: 500 Find Multiple Selection Close                                                                                                    |                                  |

## EXERCISE

Leave the field Equipment description blank, enter \*### as Equipment and make sure that **EN** is filled in as Language Key. Confirm your entries by pressing Enter or click on Find.

\*###

ΕN

| Equ | ipment Number (1)                |                  |                  |
|-----|----------------------------------|------------------|------------------|
| >   | Equipment by customer (operator) | Equipment by tec | hnical ID number |
|     | 4 🔊 Q Q <sup>+</sup>             | $\checkmark$     |                  |
|     | Equipment description            | Equipment        | Language         |
| ۲   | CIRCULATION FAN                  | 10000400         | EN               |
| 0   | CITY RENTAL BIKE                 | 10001400         | EN               |

Double-click on the line with the equipment name **Circulation Fan** to select this equipment.

|        | Display Equipment : Initial Screen |
|--------|------------------------------------|
| More ∨ |                                    |
|        |                                    |
|        |                                    |
|        | Equipment: 10000400                |

Back in *Display Equipment: Initial Screen* confirm your choice by pressing Enter to check information about Equipment.

In the screen *Display Equipment: General Data* you can see detailed information about your Equipment.

| < SAP        | Display Equipment : General Data                                                                       |
|--------------|----------------------------------------------------------------------------------------------------|
| i 🖻 🕿 🕯      | ${ m R}$ Class overview Measuring points/counters AllMeasDocs Services for Object $arphi$ More $arphi$ |
| Equi         | pment: 10000400 Category: G Equipment/Assets                                                           |
|              | Status: INST                                                                                           |
| Valie        | d From: 01/01/2009 Valid To: 12/31/9999                                                                |
| General      | Location Organization Structure Sales and Distribution SerData Configuration data                      |
| General data | 1                                                                                                    |
|              | Class:                                                                                                 |
| 0            | bject Type:                                                                                            |
| Auth         | .orizGroup:                                                                                            |
|              | Weight: 0.000 Size/dimension:                                                                          |
| Inv          | entory No.: Start-up date:                                                                             |

Record which status does Equipment has. You can see this by clicking the

button i beside the Status field.

Status of Equipment: <u>INST – Installed</u>

Use the additional tabs for answering the following questions:

In which maintenance plant is the Equipment located? DL00 – Plant Dallas

To which work center is the Equipment linked ? MANT1000 – DL Maintenance

Which company code is linked to the Equipment? US00 – Global Bike Inc.

Which Functional Location is the superior one? DL00-S-SHFL1000

Then click on the home icon **SAP** to return to the Fiori Launchpad overview.

## EAM 2: Display Functional Location

| Exercise Dis<br>Task Use the                               | play a Functional Location.<br>SAP Fiori Launchpad to display a Functional Location.                                                                                                    | Time 5 min                             |
|------------------------------------------------------------|----------------------------------------------------------------------------------------------------|----------------------------------------|
|                                                            |                                                                                                    |                                        |
| To display a<br>Management<br>Location Stru                | Functional Location, go to the space <i>Enterprise Asset</i><br>in the section <i>Production Manager</i> use the App <i>Functional</i><br><i>acture</i> .                                                                                             | Fiori App                              |
|                                                            | Functional Location<br>Structure                                                                                                    |                                        |
| In the <i>Functi</i><br><b>SHFL1000</b> a<br>Explosion are | Save as Variant More ~                                                                                                    | DL00-S-SHFL1000<br>Equipment installed |
|                                                            | <ul> <li>* Functional Location: DL00-S-SHFL1000</li> <li>* Valid From: 06/17/2022</li> </ul>                                                                                                    |                                        |
|                                                            | * Valid From: 06/17/2022  Explosion  Display Levels Above: □ Display Levels Below: 1 Location hierarchy: ✓ Equipment installed: ✓ Equipment hierarchy: □ Expand ConstrctnType: ✓ BOM explosion: □ Explosion of IBase: □ Permits: □ Deleted Objects: ✓ |                                        |

Click on **Execute** to confirm your entries. Ignore the message that may appear, "The top level of structuring has been reached."

Now you can see the structure list of the Functional Location (Shop Floor).

| < SAP Functional Location Structure: Structure List |                 |                        |                 |  |
|-----------------------------------------------------|-----------------|------------------------|-----------------|--|
| Q C 🛤                                               | 19 日 🗘 🎬        | Expand whole 므ζ [중] Mo | re 🗸            |  |
| Functional Location: DL00-S-SHFL1000                |                 |                        |                 |  |
| Description: Shop Floor                             |                 |                        |                 |  |
|                                                     | DL00-S-SHFL1000 |                        | Shop Floor      |  |
| 0                                                   | 10000000        | Circulation Fan        |                 |  |
| 0                                                   | 10000001        | Circulation Fan        |                 |  |
| 0                                                   | 10000002        | Circulation Fan        | Circulation Fan |  |
|                                                     | 1000003         | Circulation Fan        | Circulation Fan |  |

The functional location is an organizational unit of logistics that structures the objects of a company to be maintained according to functional (e.g., drive unit), process-oriented (e.g., condensation), or spatial (e.g., hall) aspects. A functional location represents the location where a maintenance measure is to be performed.

Click on the home icon **see** to return to the Fiori Launchpad overview.